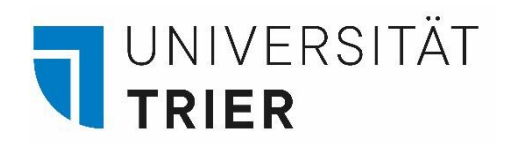

# Media Licence Fee

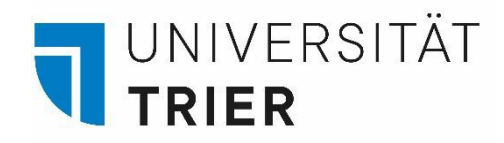

### There are two ways two ways to register for the media licence fee:

- 1. Register yourself online (instructions in this presentation)
- 2. Filling out the registration by letter, which you will receive per post by the licence dee office

If you live in a flat-sharing community (WG) or a two bedroom apartment in the dormitory, only one resident has to register. If you are asked to clarify your contribution obligation, you should send them the contribution number of the person who is paying the licence fee in the apartment. You will share the cost with your flatmates.

You will find more information under this link:

https://www.rundfunkbeitrag.de/welcome/englisch/students\_and\_apprentices/index\_ger.html#frequently\_asked\_qu\_estions

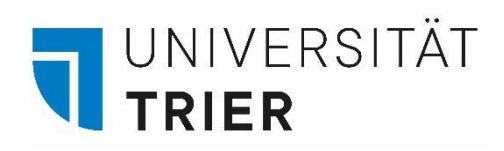

# Step 1: Website

Open the website of the Contribution Service under: <u>https://www.rundfunkbeitrag.de/</u>

Only available in **German**.

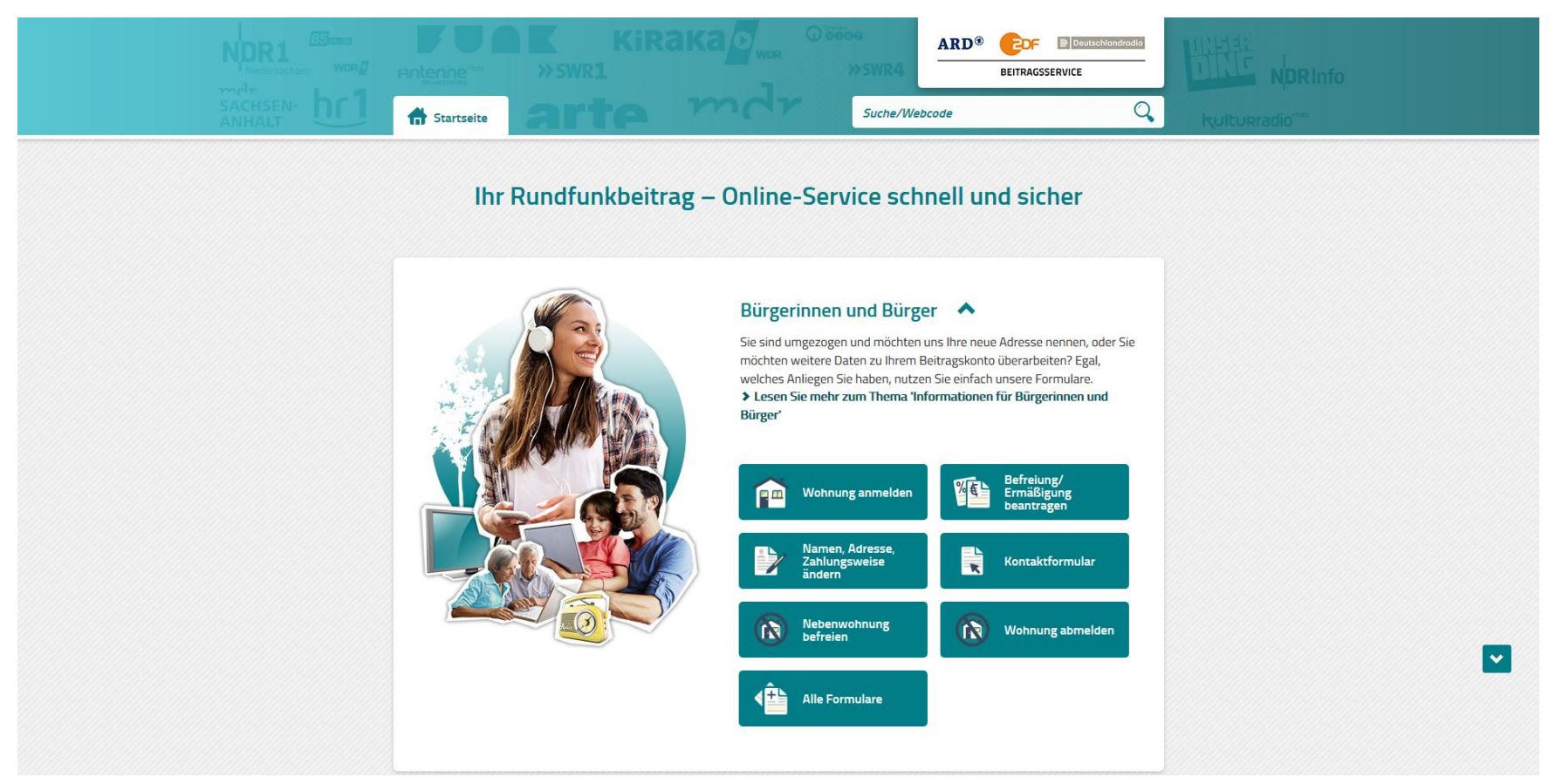

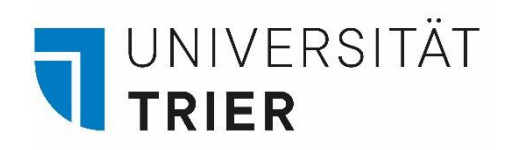

# Step 2.1: Registering your Apartment

Click on "Wohnung anmelden"

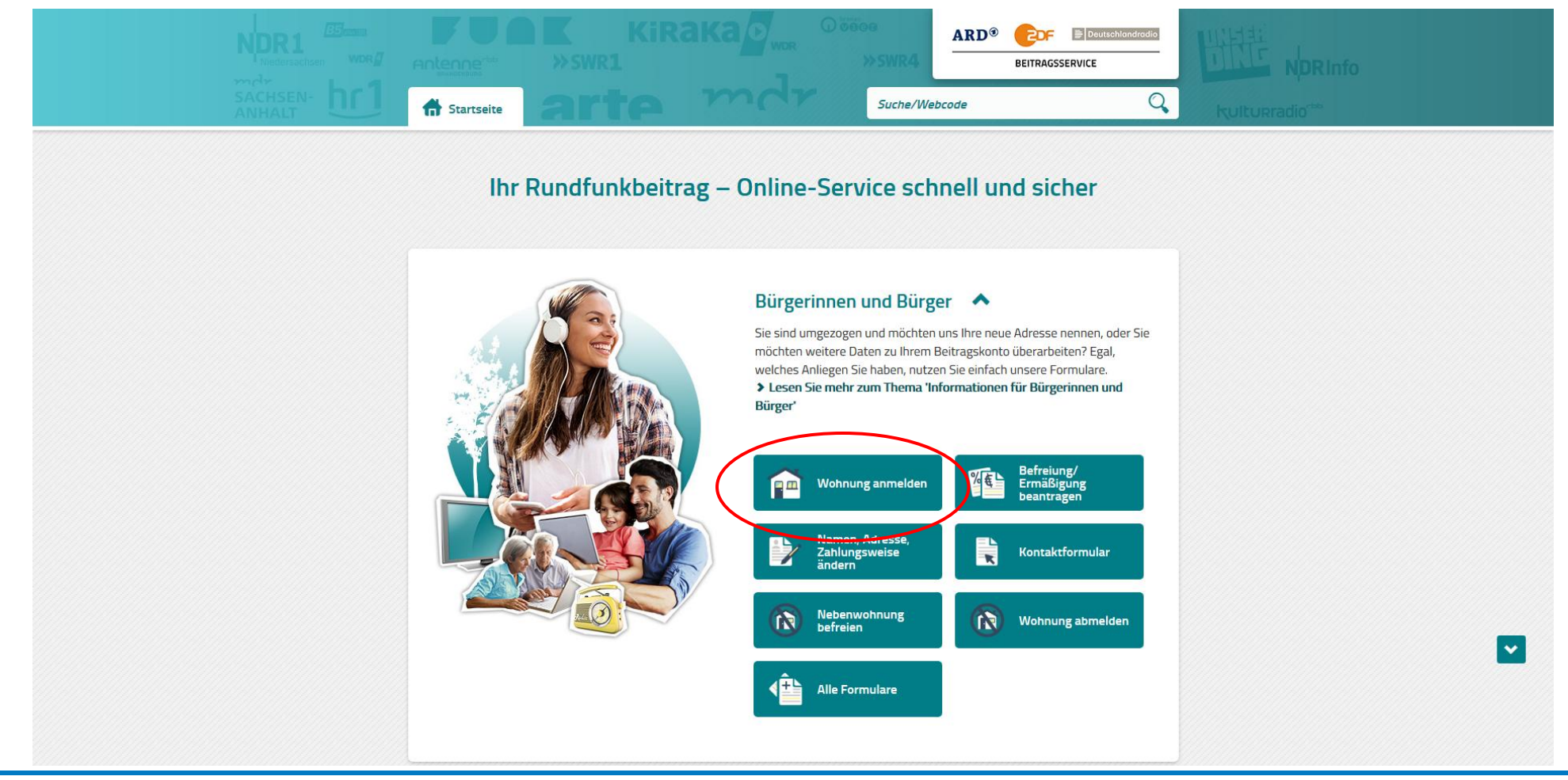

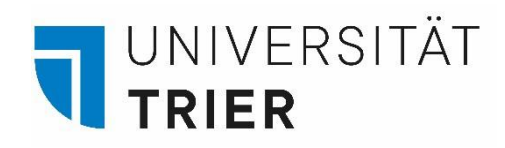

## Step 2.2: Registering your Apartment

Fill in your personal data and scroll down

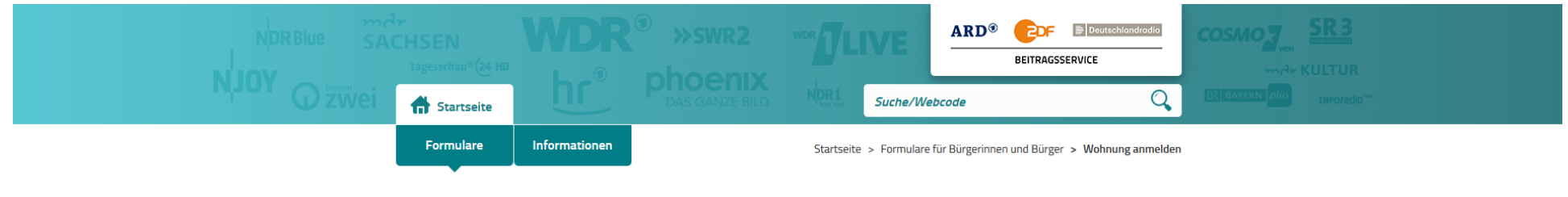

#### Wohnung anmelden

Sie möchten sich erstmalig für den Rundfunkbeitrag anmelden? Nutzen Sie bitte dieses Online-Formular.

Falls Sie schon den Rundfunkbeitrag zahlen und umziehen werden, nutzen Sie bitte das Online-Formular "Daten ändern".

| 1. Persönliche Daten 🔉 2. Wohnung        | > 3. Zahlungsweise | > 4. Zusammenfassung |  |
|------------------------------------------|--------------------|----------------------|--|
| Persönliche Daten:                       |                    |                      |  |
| Pflichtfelder sind mit * gekennzeichnet. |                    |                      |  |
| Anrede *                                 |                    |                      |  |
| 🔿 Frau 🔷 Herr                            |                    |                      |  |
| Vorname *                                |                    |                      |  |
|                                          |                    |                      |  |

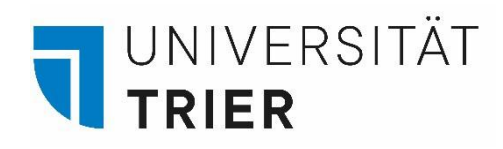

## Step 2.3: Registering your Apartment

Fill in your (dormitory) address (PLZ = postal code, Ort = City, Straße = street, Hausnummer = house number) and if available your room number in "Adresszusatz". If you have not been registered with an apartment in Germany before, select "Nein". Fill in your date of birth and your e-mail address. Then click on "Weiter".

| PLZ * Ort *                                      |
|--------------------------------------------------|
|                                                  |
| Straße* Hausnummer*                              |
|                                                  |
| Adresszusatz 👔                                   |
|                                                  |
| Sie sind bereits mit einer Wohnung angemeldet? * |
| Ja   Nein                                        |
| Geburtsdatum*                                    |
|                                                  |
| Fur etwaige Ruckfragen:                          |
| Vorwahl Telefonnummer                            |
|                                                  |
| E-Mail-Adresse                                   |
|                                                  |
| > Waiter                                         |
|                                                  |
| Datenschutz Impressum Zugangseröffnung           |

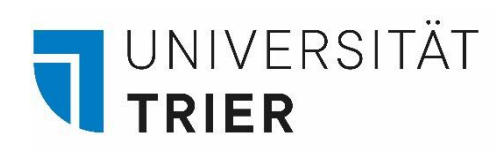

## Step 2.4: Registering your Apartment

Click "Nein" for "Abweichende Adresse" and select the date of your move-in date. Then click on "Weiter".

| 1. Persönliche Daten 🔰 2. Wohnung        | 3. Zahlungsweise                                                 | 4. Zusammenfassung      |
|------------------------------------------|------------------------------------------------------------------|-------------------------|
| Persönliche Daten:                       | Frau Vorname Nachname<br>Zimmernummer<br>Straße 1<br>54296 Trier |                         |
| Folgende Wohnung/en möchte ic            | h anmelden:                                                      |                         |
| Pflichtfelder sind mit * gekennzeichnet. |                                                                  |                         |
| Abweichende Adresse? * 📀                 |                                                                  |                         |
| Nein Ja                                  |                                                                  |                         |
| Anmeldung zu * 10 ~ 2020                 | Y                                                                |                         |
| + Zumeldung einer weiteren Wohnung       |                                                                  |                         |
| > Weiter                                 |                                                                  |                         |
|                                          | Datenschutz                                                      | Impressum Zugangseröffn |

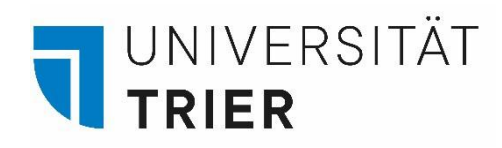

# Step 2.5: Registering your Apartment

Select your preferred payment rhythm and method. We recommend you select as payment rhythm "gesetzlich in der Mitte eines Dreimonatszeitraums (zum 15.)" (= statutory by the middle of a three-months cycle" and for method "durch Überweisung" (by bank transfer). Click on "Weiter".

| Pflichtfelder sind mit * gekennzeichnet.                    |
|-------------------------------------------------------------|
| Ich möchte wie folgt zahlen:                                |
| Zahlungsrhythmus *                                          |
| gesetzlich in der Mitte eines Dreimonatszeitraums (zum 15.) |
| vierteljährlich im Voraus (1.1./1.4./1.7./1.10.)            |
| halbjährlich im Voraus (1.1./1.7.)                          |
| jährlich im Voraus (1.1.)                                   |
| Zahlungsart *                                               |
| durch Lastschrift von meinem/unserem Konto                  |
| durch Überweisung                                           |
| > Weiter                                                    |

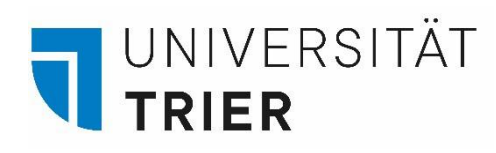

# Step 2.6: Registering your Apartment

Check your personal data, information on your apartment and for payment and confirm these afterwards.

Accept the information on data security once you have read them and insert the captcha.

Click on "Anmelden".

#### Persönliche Daten:

| Frau Vorname Nachname    |
|--------------------------|
| Zimmernummer             |
| Straße 1                 |
| 54296 Trier              |
| Geburtsdatum: 01.01.2000 |

\_\_\_\_\_

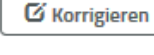

#### Wohnung:

Straße 1 54296 Trier Anmeldung zu: 10.2020

🖸 Korrigieren

#### Zahlungsweise/Bankverbindung:

Zahlungsrhythmus: gesetzlich in der Mitte eines Dreimonatszeitraums (zum 15.) Zahlungsart: Überweisung

🖸 Korrigieren

Pflichtfelder sind mit \* gekennzeichnet.

Bitte bestätigen Sie, dass Sie die Informationen zum Datenschutz gelesen haben.\*

Ich habe die Informationen zum Datenschutz gelesen.

Bitte geben Sie die zufallsgenerierte Zahl ein, die auf dem Bild zu sehen ist.

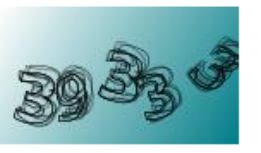

#### Zahl vorlesen

Neue Zahl anfordern

Zahl \* 🔞

Anmelden

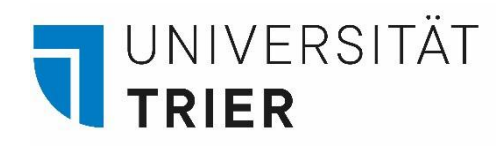

# Step 3: Letter of Confirmation & Bills

Once you have succesfully registered your apartment, you will receive a letter by the Contribution Service to your given address with the confirmation of your registration. On this letter, you will find your customer number. Please keep this number as you will need it to deregister your apartment before leaving Germany.

You will receive your bills every three months as a letter in your mail. Transfer the fee onto the account stated in the letter.

## Step 4: FAQ on the Licence Fee

Information for Students in German and English:

https://www.rundfunkbeitrag.de/buergerinnen und buerger/informationen/informationen fuer studierende/index ger.html

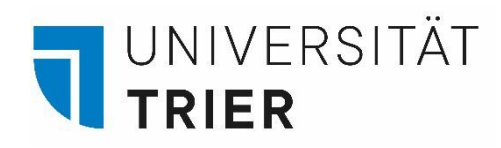

# Step 5.1: De-registering your Apartment

At the end of your stay you will have to de-register your apartment if you go back to your home country. Click on "Wohnung abmelden". If you move within Germany, change your address under "Namen, Adresse, Zahlungsart ändern".

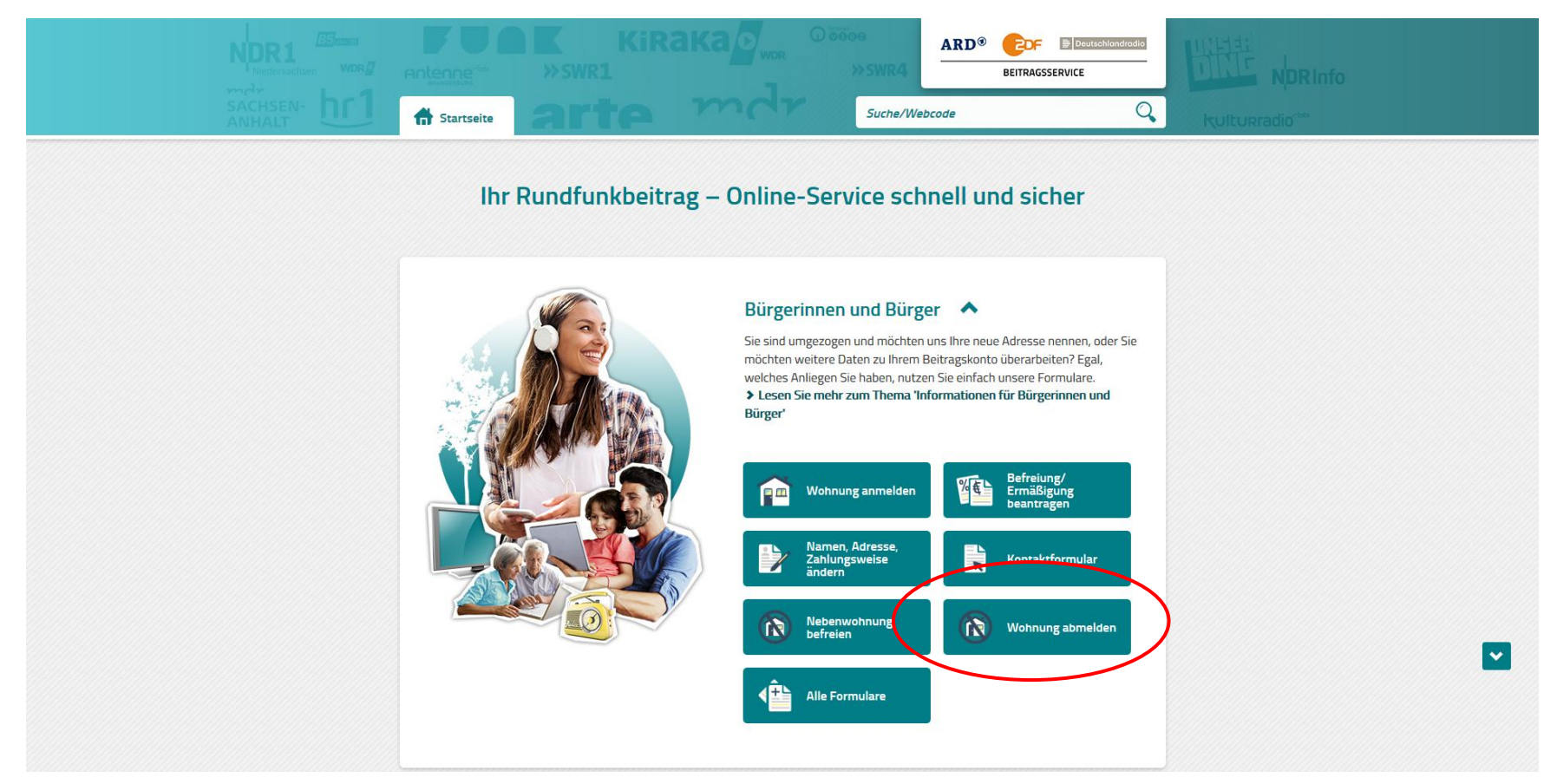

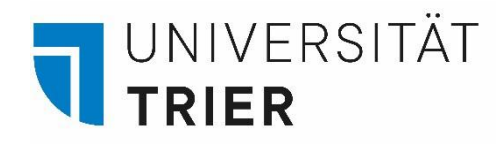

### Step 5.2: De-registering your Apartment

If you move back to your home country, select "ich dauerhaft ins Ausland ziehe".

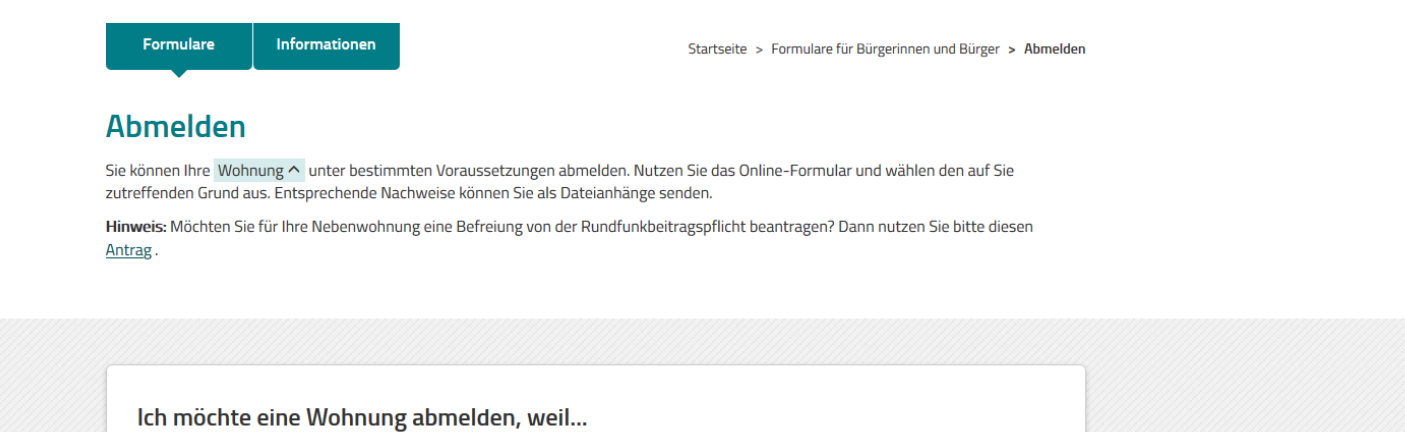

~

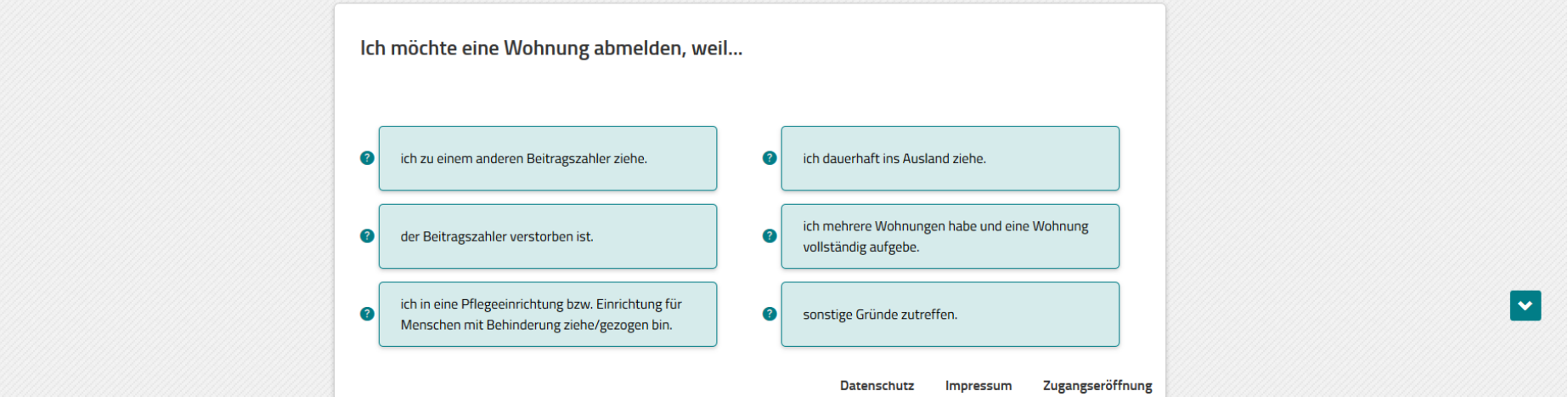

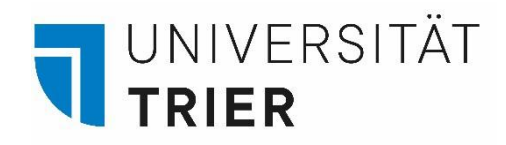

# Step 5.3: De-registering your Apartment

Click on "Weiter". Fill in your data for de-registration (1), confirm these (3) and upload corresponding proof (lease contract) (4).

#### Abmelden

Sie können Ihre Wohnung ^ unter bestimmten Voraussetzungen abmelden. Nutzen Sie das Online-Formular und wählen den auf Sie zutreffenden Grund aus. Entsprechende Nachweise können Sie als Dateianhänge senden.

Hinweis: Möchten Sie für Ihre Nebenwohnung eine Befreiung von der Rundfunkbeitragspflicht beantragen? Dann nutzen Sie bitte diesen Antrag .

~

| lch möchte eine Wohnung ahmelden                                              | weil ich dauerhaft ins Auslar                   | nd ziehe                    |
|-------------------------------------------------------------------------------|-------------------------------------------------|-----------------------------|
| ien moente ente wonnang abmelaen,                                             | , wenten dademarenis nasia                      |                             |
| Hinweis:                                                                      |                                                 |                             |
| Sollte Ihnen bereits ein Nachweis z. B. die Meldebeschein<br>Dateianhang bei. | inigung vorliegen, fügen Sie diesen bitte in de | er letzten Eingabemaske als |
| Voraussetzungen für Dateianhänge sind:                                        |                                                 |                             |
| • maximal 5 Dateien                                                           |                                                 |                             |
| • gängige Dateiformate (*.jpeg, *.jpg, *.pdf, *.png, *.tif, *.                | .txt)                                           |                             |
| • Gesamtgröße aller Dateianhänge bis zu 10 Megabyte                           |                                                 |                             |
| Zurück > Weiter                                                               |                                                 |                             |
| < Zurück > Weiter                                                             |                                                 |                             |
|                                                                               | Datenschutz                                     | Impressum Zugangseröffnur   |